### ワードアートスタイルで袋文字

### 袋文字とは、装飾文字のこと。

袋文字の作りやすい「ワードアートスタイル」を使用する。

「ワードアート」を選択する

- ワードアートは、挿入タブにあるので、「ホームタブ」 から「挿入タブ」へ移動する。
- 自動保存 10 日 9 0 ファイル ホーム 接入 デザイン レイアウト 啓 表紙・ 空 空白のページ 岩 ページ区切り パージ 表
- ② ワードアートアイコンの▼ボタンをクリックする。

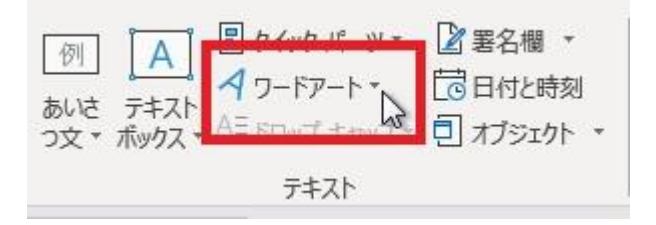

- ▼ボタンを押し、出てきたスタイルの中から、**一番上の左** にある「**塗りつぶし:黒、文字色1;影**|をクリックする。

ワードアートは、さまざまなスタイルが準備されているが、

④ 画面に、「ここに文字を入力」という「プレースホルダーテキスト」(枠)が出る。

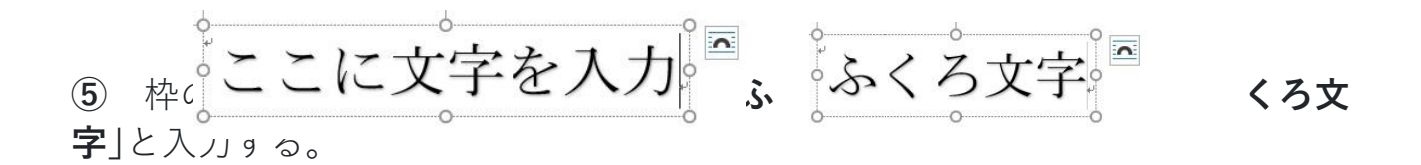

「枠線なし」の確認

(3)

- このワードアートのスタイルは、もともと「枠線なし」「影あり」である。
- 「ふくろ文字」をクリックすると、画面のリボンが「描 画ツール」の書式タブに変わる。

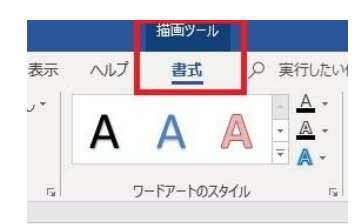

- ③ 「枠選択」前のワードアートは、下図のように、カーソルは点滅状態で、枠は 点線囲み。
- ④ 文字全体を「枠選択」

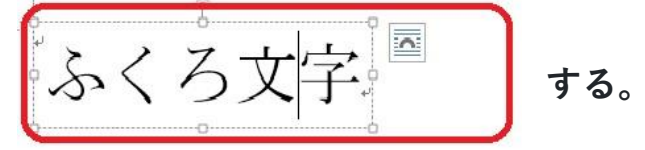

「枠選択」は、マウスポインターを枠線に乗せ、ポインターが選択矢印(十字矢印と 白抜きの大きな矢印)に変わったところでクリックすると選択できる。

下図のように、**カーソルの点滅が消え、枠が実線囲み**になると「**枠選択**」状態である。

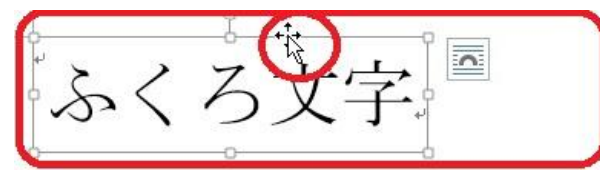

<u>※ これからの操作は、</u>

「**枠選択 | 状態**を基

AAA

ふくろ文字

本にして説明しています。

- ※ 文字を全てドラッグする「範囲選択」に慣れている方は、「範囲選択」をしてか ら操作しても、「枠選択」と同じような結果になる場合もあります。
- ※ ワードアートを1つのオブジェクトとして扱う操作は、「**枠選択**」をしてくだ さい。
- ⑤「枠選択」状態で、ワードアートのスタイルの「文字の輪 郭」をクリックし、「枠線なし」を確認する。 このワードアートスタイルは、もともと「枠線なし」設定 なので、袋文字作成に向いている。

「影なし」を選択する

○ 「**枠選択**」状態で、ワードアートのスタイルの「**文字の** 効果」をクリックし、「影なし」を選択。

「目立つ"見出し"に! フォントの種類や色、大きさを変える

- ① 目立つ「見出し」にするために、フォントの種類や色、大きさを変える。
- ② それらは、文字を「範囲選択」してから設定することが多い。
   (範囲選択 → ワードアート枠内の文字をドラッグする)
- ③ しかし、今回は練習なので、文字ごとに変えるのではなく、全部の文字を同じように変える「枠選択」をする。

フォントの種類を変える

○「枠選択」状態のまま、「ホームタブ」をクリックして「ホームタブ」に移動し、 フォントの種類を「MS 明朝」から「HGP 創英角ポップ体」へ変える。 (「ホームタブ」に移動してから、「枠選択」をしてもこの操作はできます)

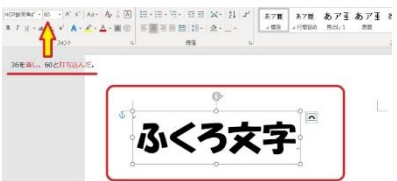

フォントの大きさをかえる

〇「ホームタブ」で、フォントの大きさを「36pt」から「60pt」へ変える。
 (60pt は、フォントの大きさを設定するボックスの 36 を消し(選択し)、半角数字 60 を直接入力し、Enter キーを押すと設定できる)

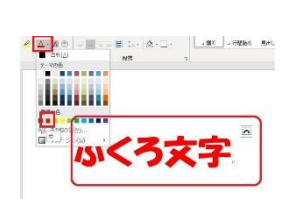

フォントの色を変える

**〇 「ホームタブ**」で、フォントの色を「黒」から「赤」に変える。

## 2つ目のワードアートを作る

同じ文字をコピーする方法 1

○「枠選択」状態で、「Ctrl キー と D キー」を同時に押すと、「オブジェクトの複製」が行われ、 右図のように、同じワードアートが少し下に重なるように貼り付けられる。

同じ文字をコピーする方法 2

O「枠選択」状態で、Ctrl キー を押すと、マウスポ インターが「大きな白抜き矢印の+付」に変わるの で、Ctrl キーを押しながら、下の方へドラッグし てコピーする。

同じ文字をコピーする方法 3

 ○「枠選択」状態で、「Ctrl キー と C キー」を同時に押して コピーした後、カーソルを他の所へ移し、「Ctrl キー と V キー」を同時に押して貼り付ける。
 (マウスの右クリック →「コピー」、カーソルを他の所へ移し、マウスの右クリック」

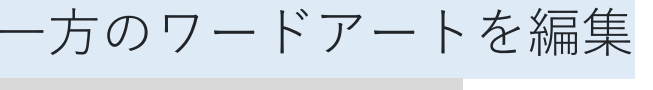

編集するワードアートを選ぶ

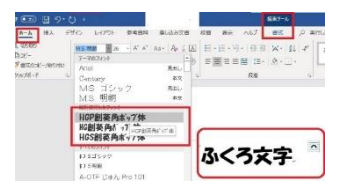

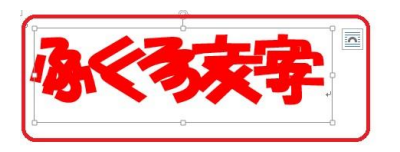

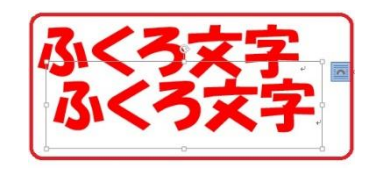

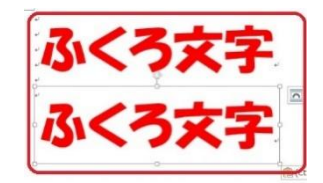

 「ふくろ文字」というワードアートが2つできた。※ 図を 選択して、「描画ツール/書式」をクリック、「配置」の「オ ブジェクトの選択と表示」をクリッ

クし、「**選択ウインドウ**」を見ると、このページ内に2つのワードアート(テキス トボックスと表示されている)があることがわかる。

② そのどちらかを編集するが、今コピーしたばかりのワード アートの方が上に

- あるので、手っ取り早くこちらを編集する。
- 3 編集するワードアートを「袋」にするので、もう一方のワ ードアートはそのままでいい。

# 文字の輪郭の色を変える

- 後で作ったワードアート(テキストボックス2)を「枠選択」 し、ワードアートの「文字の輪郭」をクリックし、色を好 きな色にする。 ここでは、ワードアートの輪郭の色に黄色を選んだ。
- **②** この色が**袋文字の一番外側の色**になる。

### 文字の輪郭の太さを変える

- ワードアートの「輪郭の太さ」で、文字を包み込む「袋の 大きさ」が変わる。
- (2)「文字の輪郭」をクリックし、輪郭の太さを「6 pt」に変える。

影をつけてより立体的に

- 後で作ったワードアート(テキストボックス2)に影をつけるため、「枠選択」の後、「文字の効果」をクリックする。
- ② 影のオプションがあるが、今回は設定はそのままで、あらかじめ準備されている「外側、オフセット:右下」をクリックして影をつける。 右図のように、黄色の枠線に影がつくと、立体的に見える。

## 袋文字に仕上げ

ワードアートをドラッグして重ねる方法

 「オブジェクトの選択と表示」をクリックし、「選択 ウインドウ」を表示させ

#### る。

| <b></b> 野沢 |        |   | ~~       |
|------------|--------|---|----------|
| すべて表示      | すべて非表示 | [ | <b>A</b> |
| テナフトポ      | \$Z 2  |   | -~       |
| ノイムレハ      |        |   |          |

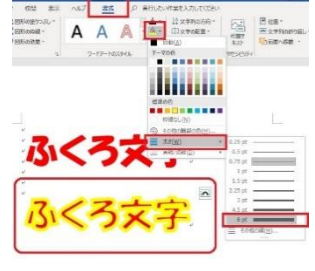

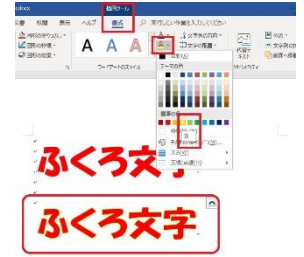

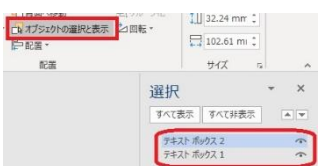

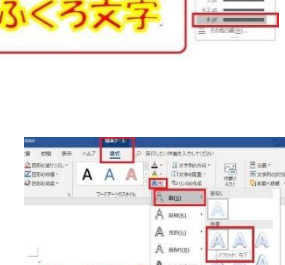

- 2 2つのワードアートの重なり順を入れ替える。
- ③ 具体的には、下(背面)にある「テキストボックス 1」を「テキストボックス2」の上(前面)にドラッグ して移動させる。・・・右図参照
- <**ドラッグ後の図**>これで**上下の重なりが入れ替わっ** た。上にある方が前面。
- ④ 下図のように、一方のワードア
- し、ドラッグして、もう一方
- **のワードアートに重ねる**と**袋文** 動だが、上下が決まっている ので、わりとうまくいく)

⑤ 上右図のように、2つのワードアートを**少しずらし** て重ねると、黄色いブロ

**ックに赤い文字が乗っているような袋文字**ができる。

- ワードアートを配置で重ねる方法
- 一方のワードアートを選択した後、Ctrl キー を 押しながら、もう一方のワードアートを選択する と、両方のワードアートが選択できる。(オブジェク トの複数選択)
- その2つのワードアートを、「配置」で、「左右中央揃
- え」、「上下中央揃え」をクリックして重ねると、きれいに重なる。
- ③ ただし、**影をつけている分、下のワードアートが少** いていたいので、修正が必要かもしれない。

配置による左右中揃え

下図は、「配置」による「左右中央揃え」をクリックした後の2つのワードアート。 縦に揃っているのがわかる。

「配置」による「上下中央揃え」

下図は、「**配置**」による「上下中央揃え」をクリックした後の2つのワードアート。

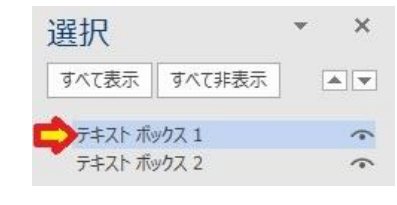

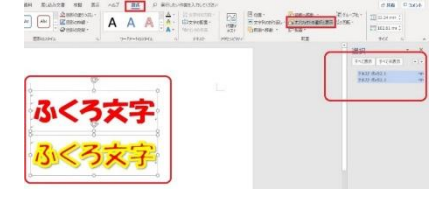

ふくろ文

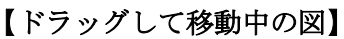

ートを「**枠選択**」

**字**ができる。(手

**上下を揃えたので、同じ高さに揃った**のがわかる。 **完成である**。